## **Installeren Windows Updates**

Bij een PC kiest u voor 'start' en dan 'windows update'. Bij servers geeft het identieke plaatjes. Bij sommige instellingen staat windows update niet direct zichtbaar onder 'start' maar moet u eerst 'programma's' aanklikken.

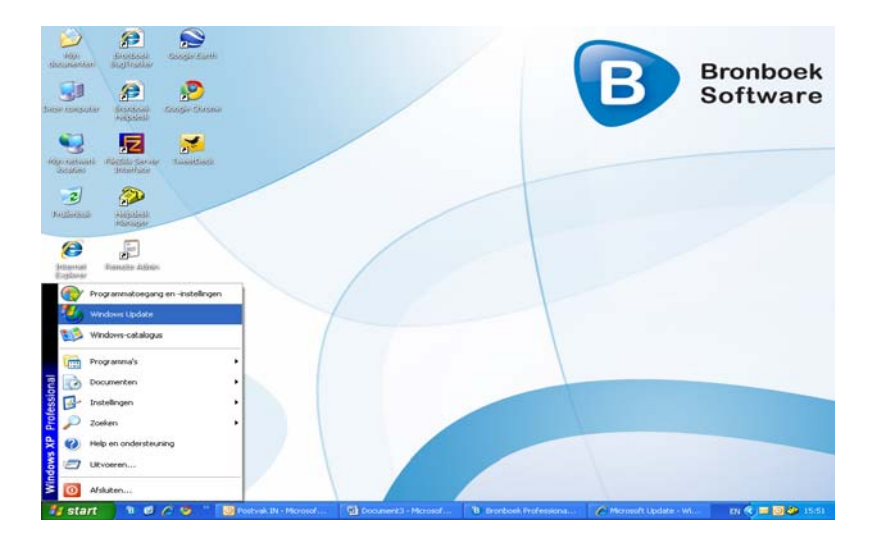

Het kan voorkomen dat u een popup scherm krijgt zoals hieronder aangegeven. U dient hier de keuze te maken voor: activeX besturingselement installeren

|                                                                                                    | Internet Explorer                                                                                                    |                                                                                                    |                         |
|----------------------------------------------------------------------------------------------------|----------------------------------------------------------------------------------------------------|----------------------------------------------------------------------------------------------------|-------------------------|
| 😋 😔 💌 💽 http://www.spilar                                                                                                    | e microsoft.com/incrosoftupdate/=6/default.app:?/v=ef                                                                                                    |                                                                                                    | - م                     |
| Bestand Bewerken Beeld Favor                                                                                                    | ieten Extra Help                                                                                                    |                                                                                                    |                         |
| × Google                                                                                                    | 👻 🚰 Zoeken 🔹 📬 🖷 🛃 Del                                                                                                    | en • 🔊 • 💷 Sidewiki • 🍼 Spelling controleren • »                                                                                                    | 🔩 • 🍚 Aanmelden •       |
| 👷 Favorieten 🛛 👙 🌃 Gratis Hots                                                                                                    | aal 🔊 Web Sice-galerie 🔹                                                                                                    |                                                                                                    |                         |
| Alcrosoft Update                                                                                                    |                                                                                                    | 💁 * 🔯 · 🖾 🖶 * Pagina + B                                                                                                    | eveliging • Extra • 🔞 • |
| 🕑 Deze website wil deze invoegtoepas                                                                                                    | sing utvoeren: "Microsoft Update" van "Microsoft Corporation". Klik hie                                                                                                    | als u de website en de invoegtoepassing vertrouwt, en deze wit uit                                                                                                    | voeren X                |
|                                                                                                    |                                                                                                    | Site guide   Mirrosoft.nl Home                                                                                                    | Worldelde               |
| Microsoft                                                                                                    |                                                                                                    | Zoek op Microsoft.com nei                                                                                                    | Zoek                    |
| Microsoft Update                                                                                                    |                                                                                                    |                                                                                                    |                         |
| Moroshi Lakake<br>distribution para<br>Vehorgan usabate Avatalan<br>Jatalingan ujugan<br>Vehorgan usabate Avatalan<br>Vehorgan usabate Avatalan<br>Vehorgan usabate Avatalan<br>Vehorgan usabate Avatalan<br>Vehorgan usabate Avatalan<br>Vehorgan usabate Avatalan<br>Vehorgan usabate<br>Vehorgan usabate<br>Vehorgan us | Construction of the second second secon | ent dat vereist is om de website weer te<br>emet net instaliert. U instaliert het als vojd:<br>Exclorer. Dans bevold ach net onder de adrestaals.<br>stalieren.<br>et het snelmenu<br>portde | geven                   |
| Het privacybeleid van Microsoft Updati                                                                                                    | t<br>hten voorbehouden. Gebourg                                                                                                    | weilang                                                                                                    |                         |

U kiest voor 'aangepast'. Ook de optionele updates moeten worden gedownload.

| C Microsoft Update - Windows                                                                                                    | Internet Explorer                                                                                |                                                                                                    |                                                                                                    |                                   | E 🛯 🛛             |
|----------------------------------------------------------------------------------------------------|--------------------------------------------------------------------------------------------------|----------------------------------------------------------------------------------------------------|----------------------------------------------------------------------------------------------------|-----------------------------------|-------------------|
| 😋 😳 👻 😰 fitter//www.spitale.microsoft.com/www.spitale.de/sij/default.aspit/www.                                                                                                    |                                                                                                  |                                                                                                    | v +,                                                                                                    | 🗙 🛃 Google                        | P -               |
| Bestand Bewerken Beeld Pavor                                                                                                    | ieten Extra Help                                                                                 |                                                                                                    |                                                                                                    |                                   |                   |
| 🚖 Pavorieten 🛛 🎪 💋 Aarbovnier                                                                                                    | seebaltas • 🚺 Gratis H                                                                           | otmal 🐌 web Sice-pairro •                                                                                                    |                                                                                                    |                                   |                   |
| Microsoft Update                                                                                                    |                                                                                                  |                                                                                                    |                                                                                                    |                                   |                   |
|                                                                                                    |                                                                                                  |                                                                                                    | si                                                                                                    | te guide   Microsoft.nl Home   Wo | orldwide          |
| Microsoft                                                                                                    |                                                                                                  |                                                                                                    |                                                                                                    | Zoek op Microsoft.com naari       | Zoek              |
| Microsoft Update                                                                                                    |                                                                                                  |                                                                                                    |                                                                                                    |                                   |                   |
| Neosoft (politie-<br>inhoducteopage)<br>Diplete<br>Lipótalgeschildens wergeven<br>Verbingen vestgeen<br>Verbingen vestgeen<br>Vestgeen vestgeen<br>Vestgeen vestgeen<br>Vestgeen<br>Vestgeen vestgeen<br>Vestgeen vestgeen<br>Vestgeee | Hould Lux con<br>Controller of u update<br>See<br>Angeziets<br>Hangeziets<br>priscipiet lang you | Determine en essentie update version en essentie update un essentie update un essentie update version essentie update version essentie essentie essentie update version essentie update version essentie essentie essent | s, hardmans of apparaten.<br>Arvolen)<br>In Windows<br>Went op Locality, victori basopegia<br>et um programma i Vodgi helpen. Li | creat giver univ<br>res once      |                   |
| Het privacybeleid van Microsoft Update                                                                                                    |                                                                                                  |                                                                                                    |                                                                                                    |                                   |                   |
| ©2010 Microsoft Corporation. Alle rech                                                                                                    | ten voorbehouden. Gebru                                                                          | Auvoormaarden   Handelamerkan   Etho                                                                                                    | accontilacios                                                                                                    |                                   |                   |
| iereed                                                                                                    |                                                                                                  |                                                                                                    | G Internet                                                                                                    |                                   | FR + 9,100% +     |
| Histort N. C. C. IS                                                                                                    | - Destroyed the M                                                                                | manual ( 198) Company of a Manuard                                                                                                    | The December of Decimation                                                                                                    | Character Instance Ma             | IN COMPANY INCOME |

Het systeem gaat zoeken naar alle updates. Kies voor updates weergeven en installeren

| C Microsoft Update - Windows I                                 | nternet Explorer                                                                                                    |                                              |                             |  |  |  |
|----------------------------------------------------------------|----------------------------------------------------------------------------------------------------|----------------------------------------------|-----------------------------|--|--|--|
| 😋 🕞 🔹 💽 http://www.update                                      | microsoft.com/microsoftupdate/v6/default.aspx?in=ni                                                                           | 🖌 😝 🗙 🚰 Google                               | <u>ا م</u>                  |  |  |  |
| Bestand Bewerken Beeld Favori                                  | eten Extra Help                                                                                                    |                                              |                             |  |  |  |
| 🚖 Favorieten 🛛 🖕 🏉 Aanbevolen                                  | websites 👻 📶 Gratis Hotmail 🔊 Web Site-galerie 👻                                                                              |                                              |                             |  |  |  |
| 🚱 Microsoft Update                                             |                                                                                                    |                                              |                             |  |  |  |
|                                                                |                                                                                                    | Sibe guide   Micros                          | oft.nl Home   Worldwide     |  |  |  |
| Microsoft                                                      |                                                                                                    | Zoek op Micro                                | oft.com naari<br>Zoek       |  |  |  |
| Microsoft Update                                               |                                                                                                    |                                              |                             |  |  |  |
| Microsoft Update-<br>introductiepagina                         | 🗛 Pas uw resultaten aan                                                                                                    |                                              | ^                           |  |  |  |
| Updates installeren (35)                                       | Essentiële updates selecteren<br>Het wordt ten zeerste aanbevolen om alle essentige dates te installere<br>prestateproblemen. | n om zo uw computer beter te beveiligen tege | n beveligingsrisico's en    |  |  |  |
| Selecteren op type                                             |                                                                                                    |                                              |                             |  |  |  |
| Essentieel (35)                                                | Updates weergeven en installeren<br>Totaal: 35 updates , 143.6 MB , 15 minute                                                 |                                              |                             |  |  |  |
| Software, optioneel (11)                                       | Essentiële updates                                                                                                    |                                              |                             |  |  |  |
| Hardware, optioneel (0)                                        | Alles wissen Alles selecteren                                                                                                 |                                              |                             |  |  |  |
| Selecteren op product                                          | Product Microsoft Windows XP   H0 Image: Microsoft Windows XP                                                                 |                                              |                             |  |  |  |
| Windows XP (34)                                                |                                                                                                    |                                              |                             |  |  |  |
| Developer Tools,<br>Buntimes, and                              | ✓ ▲ K8978601: Beveiligingsupdate voor Windows XP                                                                              |                                              |                             |  |  |  |
| Redistributables (0)                                           | ₩ K8976576: Update voor Microsoft .NET Framework 2.0 Service Pack 2 voor Windows Server 2003 en Windows XP x86                |                                              |                             |  |  |  |
| Office Communications<br>Server And Office<br>Communicator (0) | KB982381: Cumulatieve beveiligingsupdate voor Internet Explorer 8 voor Windows XP                                             |                                              |                             |  |  |  |
| Office Live Add-in (0)                                         | KB980218: Beveiligingsupdate voor Windows XP                                                                                  |                                              |                             |  |  |  |
| Office (10)                                                    | Deveiligingsupdate voor Windows Media Format Runtime 9, 9.5 en 11 voor Windows XP SP3 (KB978695)                              |                                              |                             |  |  |  |
| Het privacybeleid van Microsoft Update                         |                                                                                                    |                                              |                             |  |  |  |
| ©2010 Microsoft Corporation. Alle rech                         | ten voorbehouden. Gebruiksvoorwaarden   Handelsmerken   Privacoverklar                                                        | ing .                                        |                             |  |  |  |
|                                                                |                                                                                                    | 😌 Internet                                   | - <b>100%</b> -             |  |  |  |
| 🏄 start 🔰 🖲 🖉 🖉 🦻                                              | Postvak IN - Microsof Document3 - Microsof B                                                                                  | Bronboek Professiona 🖉 Microsoft U           | odate - Wi EN 🔇 📼 💽 🧼 16:14 |  |  |  |

Druk op de knop 'updates installeren', u installeert alle essentiele updates. (alles waar een groen vinkje bij staat.

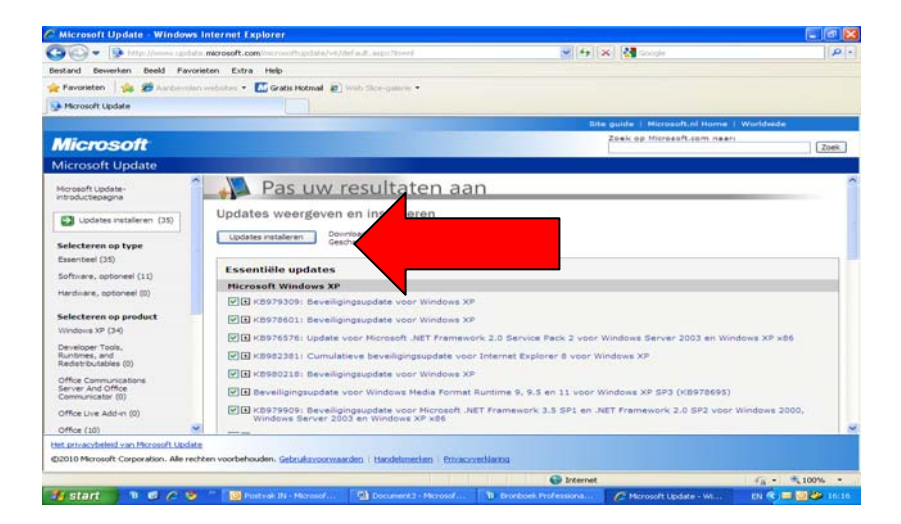

Na de download van de updates (wat enige tijd kan duren) moet het systeem opnieuw worden opgestart. De gehele groep aan bestanden wordt nu geactiveerd.

Tenslotte zult u na het opnieuw opstarten zeer waarschijnlijk een keuze moeten maken voor een internet browser. Dat is microsoft verplicht om te doen als dominante marktpartij. U kiest hier uw eigen gewenste browser. Veelal zal dat Internet Explorer zijn. Maak uw keuze en installeer eventueel. Als er niets geïnstalleerd hoeft te worden geeft het systeem het aan en kunt u met het rode kruisje uit het scherm. Uw PC/Server is klaar voor Bronboek's nieuwste update.

LET OP: NA DEZE AKTIE MOET U OPNIEUW MET HET PROCES VAN UPDATEN BEGINNEN. HET KAN VOORKOMEN DAT ER NOG NIEUWE UPDATES KLAAR STAAN DIE PAS GEINSTALLEERD KUNNEN WORDEN ALS VOORGAANDE UPDATES GEINSTALLEERD ZIJN. U LAAT HET SYSTEEM NET ZO VAAK NAAR UPDATES ZOEKEN TOTDAT HET SYSTEEM AANGEEFT DAT ER GEEN UPDATES MEER ZIJN.